## 令和 5 年度介護支援専門員研修 e ラーニングに係る画面イメージ

兵庫県福祉人材研修センターホームページ上のログイン画面(4/1~)

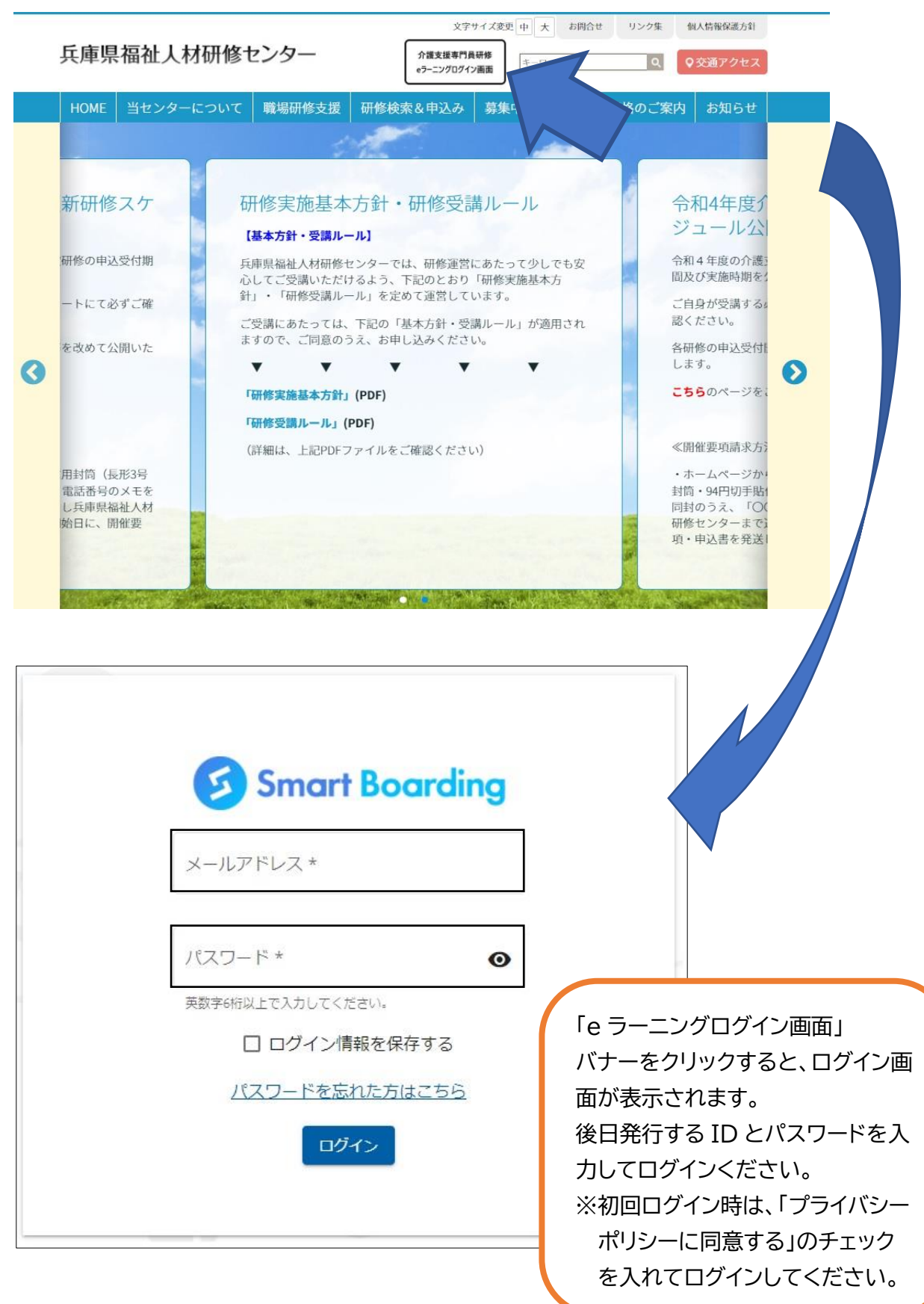

#### 令和5年度介護支援専門員研修のeラーニングの受講状況確認方法の変更について

兵庫県福祉人材研修センター

# ●ログイン後のユーザー画面からの確認方法(①⇒②⇒③の順でクリック) マイプログラム→目標設定・コース設定→配信されたコースを選択

### →一覧が出るので、一番右の「コース完了率」が各コース 100%になっている状態にしてくださ

| ユーザー                                         | 管理 マイダッシュボード/目           | 標設定・コース設定      |                           |               |                       |           |          |
|----------------------------------------------|--------------------------|----------------|---------------------------|---------------|-----------------------|-----------|----------|
| <ul> <li>マイプログラム</li> <li>マイダッシュオ</li> </ul> |                          | P <sup>4</sup> |                           | 表示件数: 100     | ▼ 全11件中1・11           | < <       | >        |
| ▶ 目標設定・コー                                    | -ス設定 カテゴリー               | <b>⊐−</b> ;    | z                         |               | 配信日 受講期限              | 総学習時<br>間 | コー<br>了率 |
| マイ目標コース                                      | ケアマネジメントに必要<br>び多種職協働の意義 | な医療との連携及       | ▼<br>R5専門 I 更新A(前期)】医療連携及 | び多職種協働の実践     | 2023/06/05 2023/07/06 | 03:46:04  | 0%       |
| マイ目標コース<br>配信されたコース                          | 設定<br>介護保険制度及び地域合<br>現状  | 話ケアシステムの       | R5專門 I 更新A(前期)】介護保険制      | 度及び地域包括ケアシステム | 2023/06/05 2023/07/06 | 03:13:08  | 0%       |
| Ⅰ. 学習進捗                                      | ☆ 対人個別援助技術及び地            | 域援助技術          | R5專門 I 更新A(前期)】 対人個別語     | 助技術及び地域援助技術   | 2023/06/05 2023/07/06 | 03:02:23  | 0%       |
| な マイ設定                                       |                          | における倫理 【       | R5専門 I 更新A(前期)】ケアマネシ      | メントの実践における倫理  | 2023/06/05 2023/07/06 | 01:52:11  | 0%       |
| 🐒 コンテンツ履歴                                    | 看取り等における看護す     する事例     | ービスの活用に関       | R5専門 I 更新A(前期)】看取り等に      | おける看護サービスの活用  | 2023/06/05 2023/07/06 | 00:59:55  | 0%       |
|                                              | 認知症に關する事例                | [              | R5專門 I 更新A(前期)】認知症に関      | する事例          | 2023/06/05 2023/07/06 | 00:59:46  | 0%       |
|                                              | 入退院時等における看護<br>関する事例     | サービスの活用に       | R5專門 I 更新A(前期)】入退院時等      | における医療との連携    | 2023/06/05 2023/07/06 | 01:01:04  | 0%       |
|                                              | 家族への支援の視点が必              | 要な事例           | R5専門I更新A(前期)】家族への支        | 援の視点が必要な事例    | 2023/06/05 2023/07/06 | 01:09:14  | 0%       |
|                                              | 社会資源の活用に向けた<br>に関する事例    | 関係機関との連携       | R5専門I・A(前期)】社会資源の活        | 用に向けた関係機関との連携 | 2023/06/05 2023/07/06 | 01:11:01  | 0%       |
|                                              | 状態に応じた多様なサー<br>る事例       | -ビスの活用に関す      | R5専門 I 更新A(前期)】状態に応じ      | た多様なサービスの活用   | 2023/06/05 2023/07/06 | 01:08:11  | 0%       |
|                                              | リハビリテーション及び<br>関する事例     | 「福祉用具の活用に      | R5専門I更新A(前期)】リハビリテ        | ーション及び福祉用具の活用 | 2023/06/05 2023/07/06 | 01:03:31  | 0%       |
| ※カテゴリ                                        | リー名やコース名など               |                |                           |               |                       |           |          |
| うきまし                                         | くはイメーシとなりま               | .9.            |                           | 100%          | るになる必要                | 月         |          |

### ●各コース(=科目)の動画を視聴する方法

上記★のコース欄の科目名をクリック→視聴の必要のある動画が表示されるので、若い番号順 にご視聴ください。

| ( , ooME | 【R5専門 I 更新A(前期)】ケアマネジメントの実践における倫理                                                                  |                  |
|----------|----------------------------------------------------------------------------------------------------|------------------|
| WELLUME  | 管理者が配信したコースはマイブログラムから外すことができません                                                                    |                  |
|          | 受講期限: 2023/07/06 23:59                                                                             |                  |
|          | 令和5年度専門研修課程Ⅰ・更新研修A(前期)の科目「ケアマネジメントの実践における倫<br>画です。動画は2本ありますので、すべて視聴してください。視聴後は受講完了ボタンを押し<br>てください。 | 里」の講義動<br>て視聴を終え |
|          |                                                                                                    | 0%               |
|          |                                                                                                    |                  |
|          |                                                                                                    |                  |
|          | ケアマネジメントの実践にお ケアマネジメントの実践にお<br>ける倫理(1) ける倫理(2)                                                     |                  |
|          | $\diamond$ $\diamond$ $\diamond$                                                                   |                  |

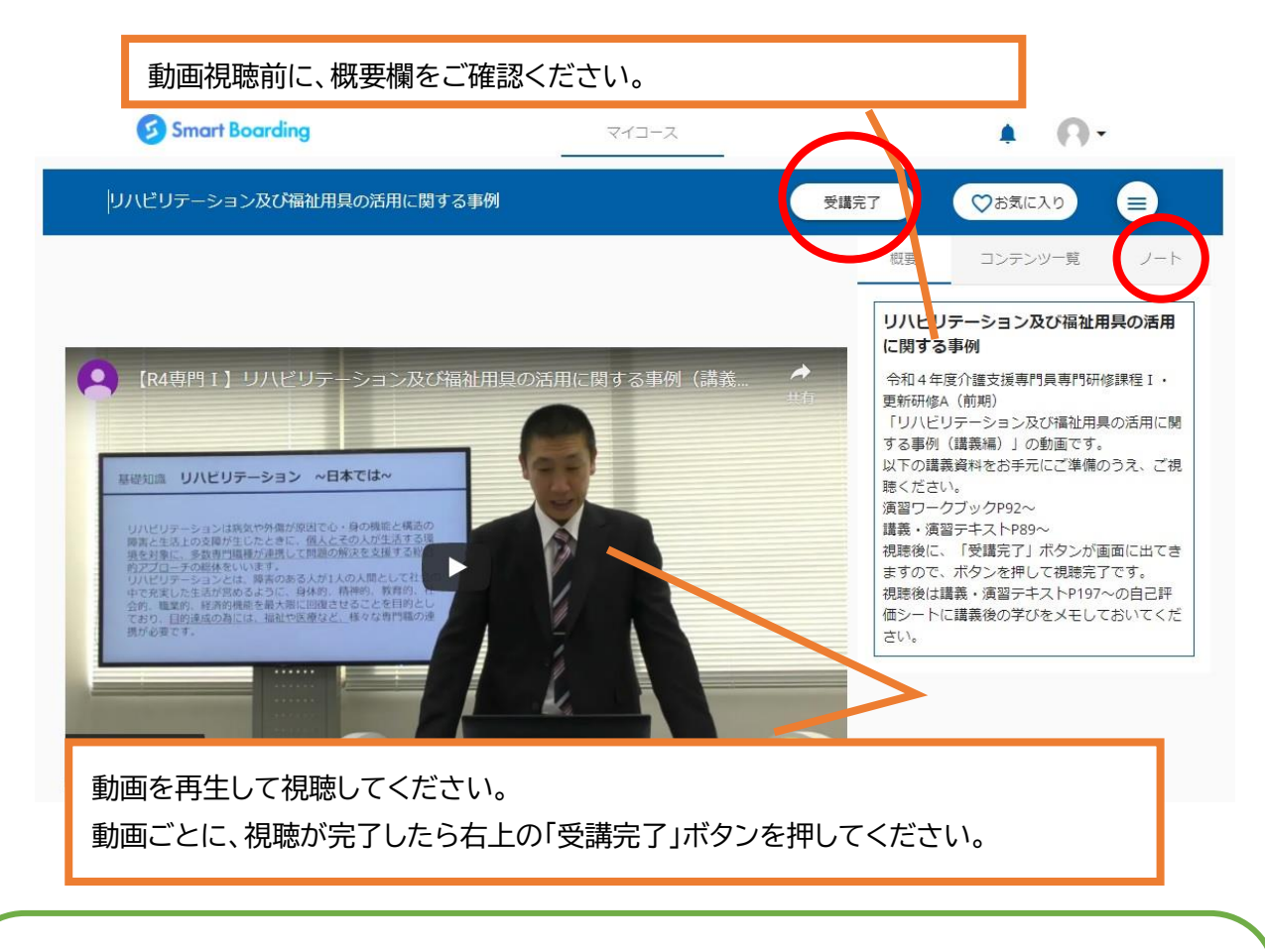

【視聴に当たっての注意事項】

- ・動画の途中でスキップしたり早送りしたりはできません。動画は1本当たり概ね1時間から1時間 半で設定しています。動画の途中で離席する場合は、必ず一時停止をしてください。
- ・途中で動画の視聴を終える場合、画面右上のノートを開き、視聴を終えた時間を必ずメモしてください。再視聴時は、冒頭から再生されますので、一度視聴を終えた部分までは早送りが可能です。
- ・受講完了後に再度視聴する場合は、スキップや早送りをしても結構です。

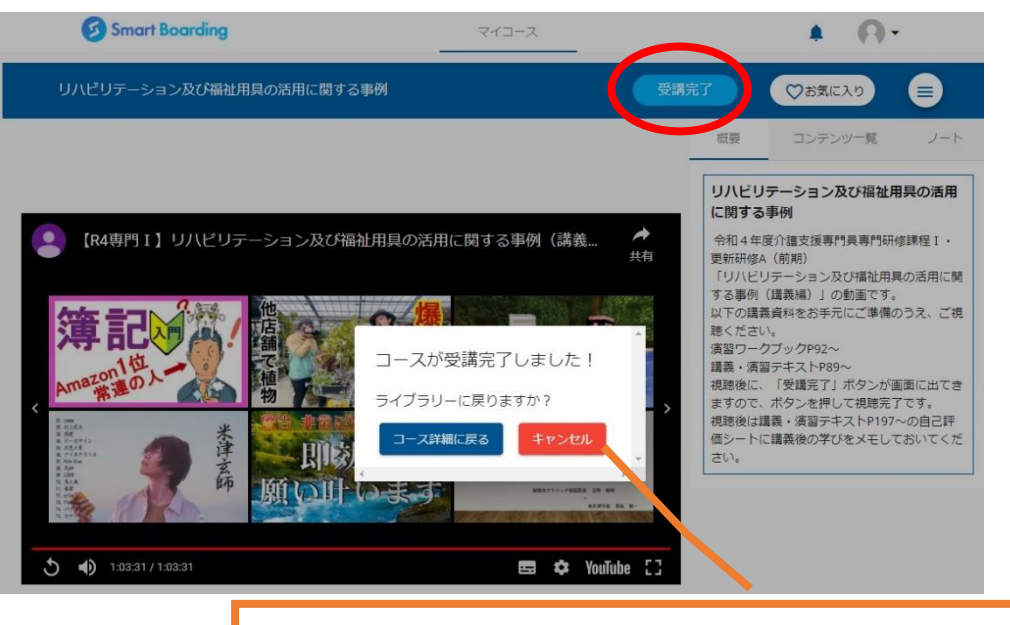

受講完了ボタンを押すと、「受講完了しました!」と表示が出ます。